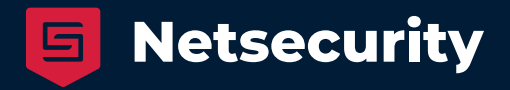

# MDR - Managed Detection and Response

Getting Started - January 2025

Microsoft Azure Marketplace

## Step 1 - Filling out plan details

Create or select an Azure Resource Group with a clear and standarized name.

| Subscribe To MDR - Ma<br>Subscribe to plan                 | anaged Detection and Response                                   |                                    |
|------------------------------------------------------------|-----------------------------------------------------------------|------------------------------------|
| *Basics Tags Review + subscribe                            |                                                                 |                                    |
| Fill out the plan details. After you've finish             | ed subscribing, configure your SaaS account on the publisher'   | s website to complete the process. |
| Project details                                            |                                                                 |                                    |
| Select the subscription to manage deployed your resources. | ed resources and costs. Use resource groups like folders to org | anize and manage all               |
| Subscription (i)                                           | NETSECURITY: 51                                                 | $\sim$                             |
| Resource group * 🛈                                         | (New) rg-SaaS-Netsecurity_MDR<br>Create new                     | $\sim$                             |
| Resource group location * (i)                              | North Europe                                                    | $\checkmark$                       |

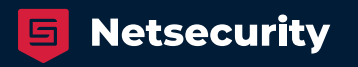

## Step 2 - Filling out plan details

Define a meaningful name for the SaaS offer in Azure to ensure easy identifiaction. Use a consistent naming format, such as: Netsecurity\_MDR

| SaaS details |                                                                                                    |
|--------------|----------------------------------------------------------------------------------------------------|
| Name * 🕕     | Netsecurity_MDR                                                                                                    |
| Plan         |                                                                                                    |
|              | Netsecurity MDR - 1-month subscription                                                                                                    |
|              | <b>Netsecurity MDR</b> SaaS solution offers a transparent billing model based on the number of active users in your tenant. This ensures fair billing by excluding inactive users, unlicensed users, and other non-active accounts. |
|              | Our solution is designed for Microsoft 365 environments. The following licensing is supported:                                                                                                    |
|              | <ul> <li>Microsoft Business Premium.</li> <li>Microsoft 365 Education: A3+A5 Sec and/or A5.</li> <li>Microsoft 365 Frontline: F3+F5 Sec and/or F5 Security.</li> <li>Microsoft 365 Enterprise: E3+E5 Security and/or E5.</li> </ul> |
|              | Change plan                                                                                                    |

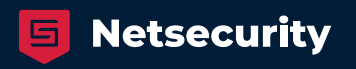

## Step 3 - Filling out plan details

Verify that recurring billing is turned on to avoid automatic cancellation of the SaaS offter at the end of the billing cycle

| Billing term ①               | 1-month subscription                  |
|------------------------------|---------------------------------------|
| Number of users (1-100000) * | 100 🗸                                 |
| Subtotal ①                   | Contact publisher for pricing details |
| Recurring billing ①          | <ul> <li>On</li> <li>Off</li> </ul>   |
| Review + subscribe < Prev    | vious Next: Tags >                    |

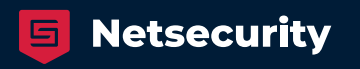

#### **Step 4 - Landing Page Confirmation**

- After acquiring the SaaS offering, you will be redirected to a landing page to configure the account. During this process: Do not close or refresh the page until the configuration is complete.
- Verify that all required fields are completed correctly

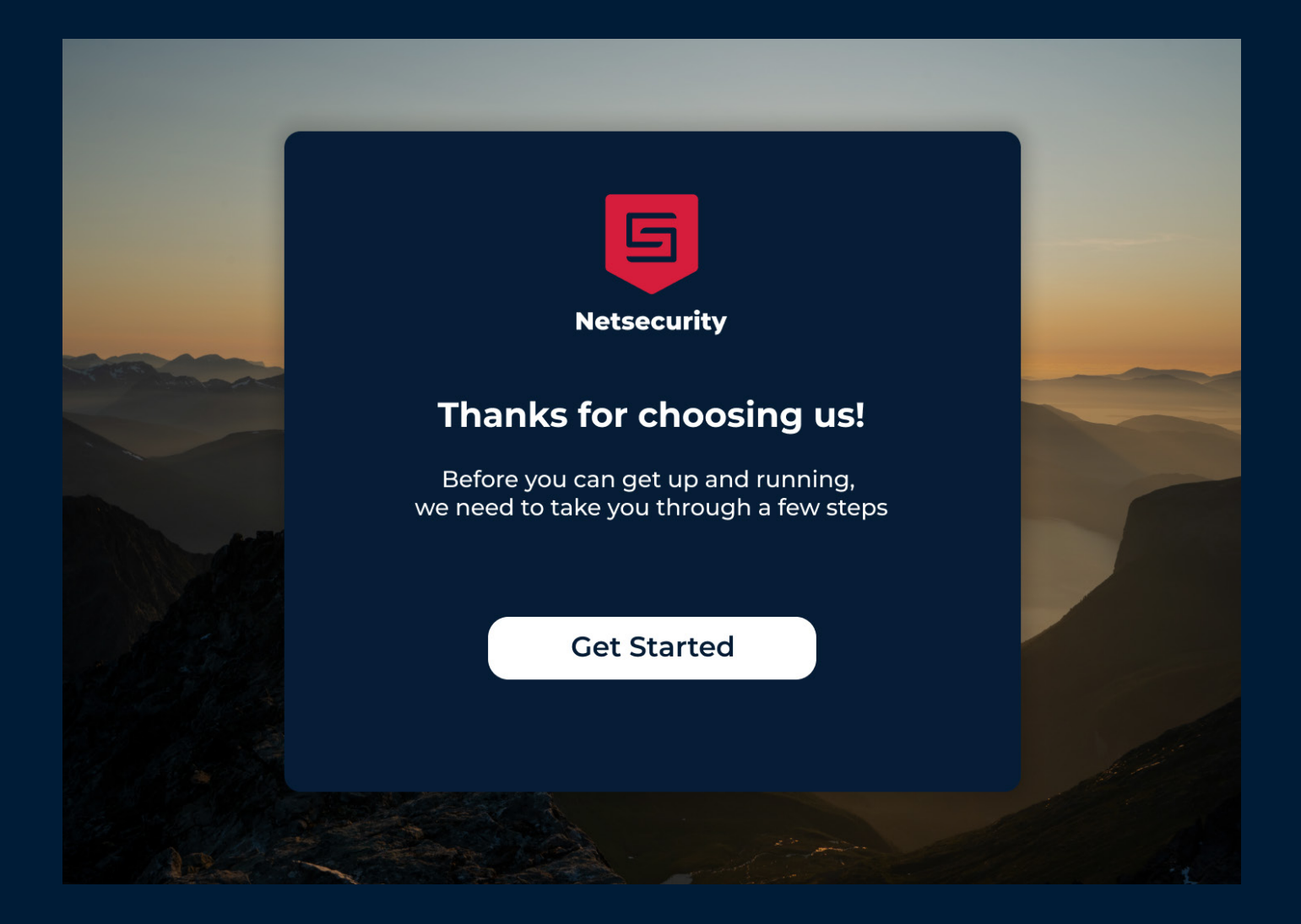

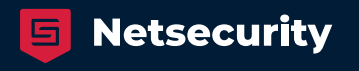

## Step 5 - Email Adress confirmation and accounts

Ensure the email is accurate to receive alerts and confirmation emails. Additional usera ccounts can be added after the initial setup to provide access to the portal and manage the SaaS solution

| 5 Ne | etsecurity                         |  |
|------|------------------------------------|--|
|      | Contact Information                |  |
|      | Confirm or update your information |  |
|      | Name*                              |  |
|      |                                    |  |
|      | E-mail*                            |  |
|      |                                    |  |
|      |                                    |  |
|      | Continue                           |  |
|      | ∽ Back                             |  |
|      |                                    |  |

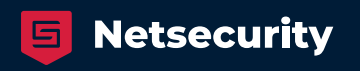

#### Step 6 - Activating your license

In order to continue the onboarding process you will need to activate your subscription which will allow us to register you as a customer.

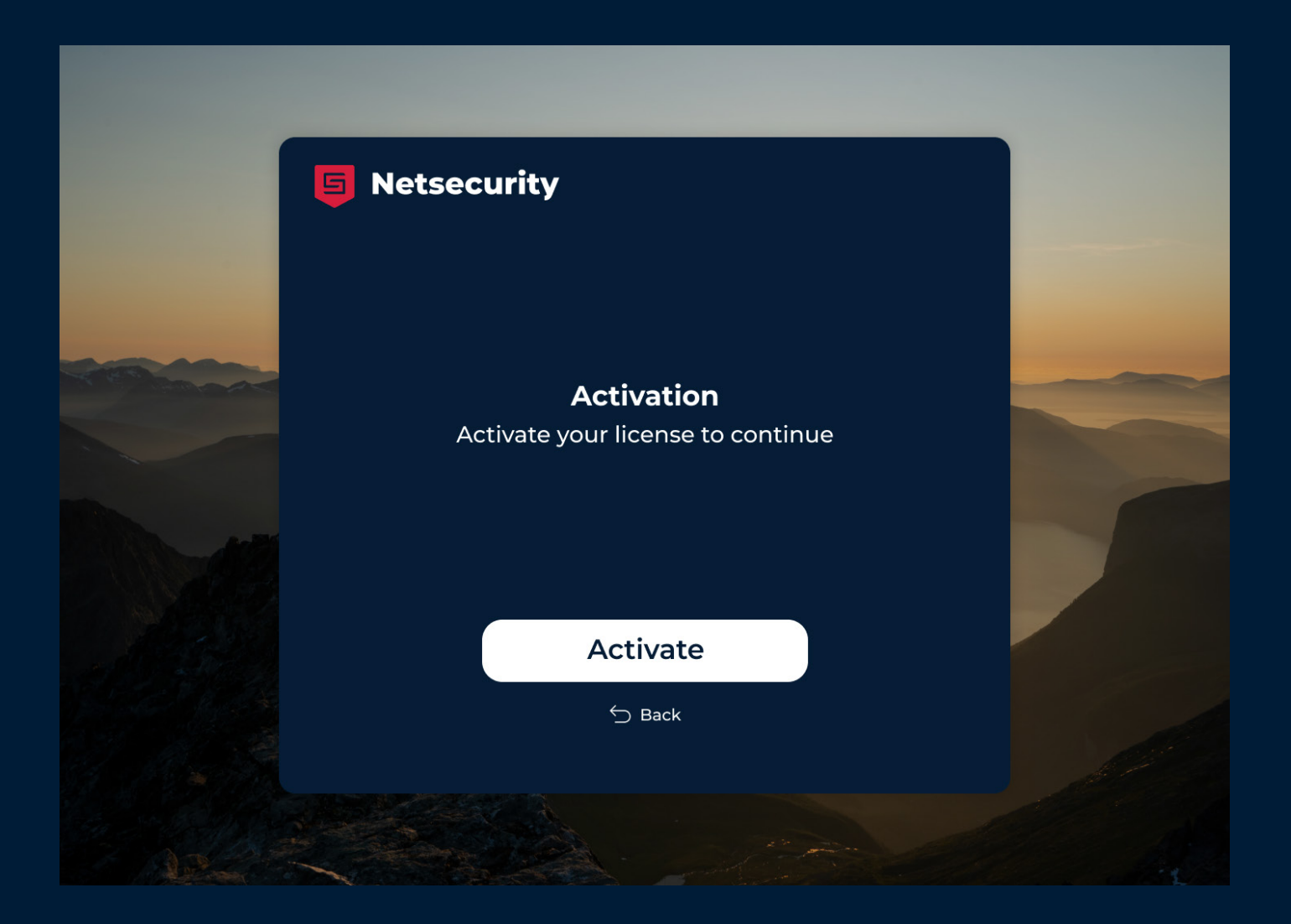

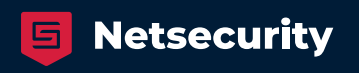

#### **Step 7 - Enterprise Application Authorization**

During the landing page configuration, the Global Admin will be prompted to authorize an enterprise application.

The solution's security and operational requirements necessitate an extensive list of permissions. These permissions are critical to enabling the Managed Detection and Response (MDR) solution to function effectively and deliver its full capabilities.

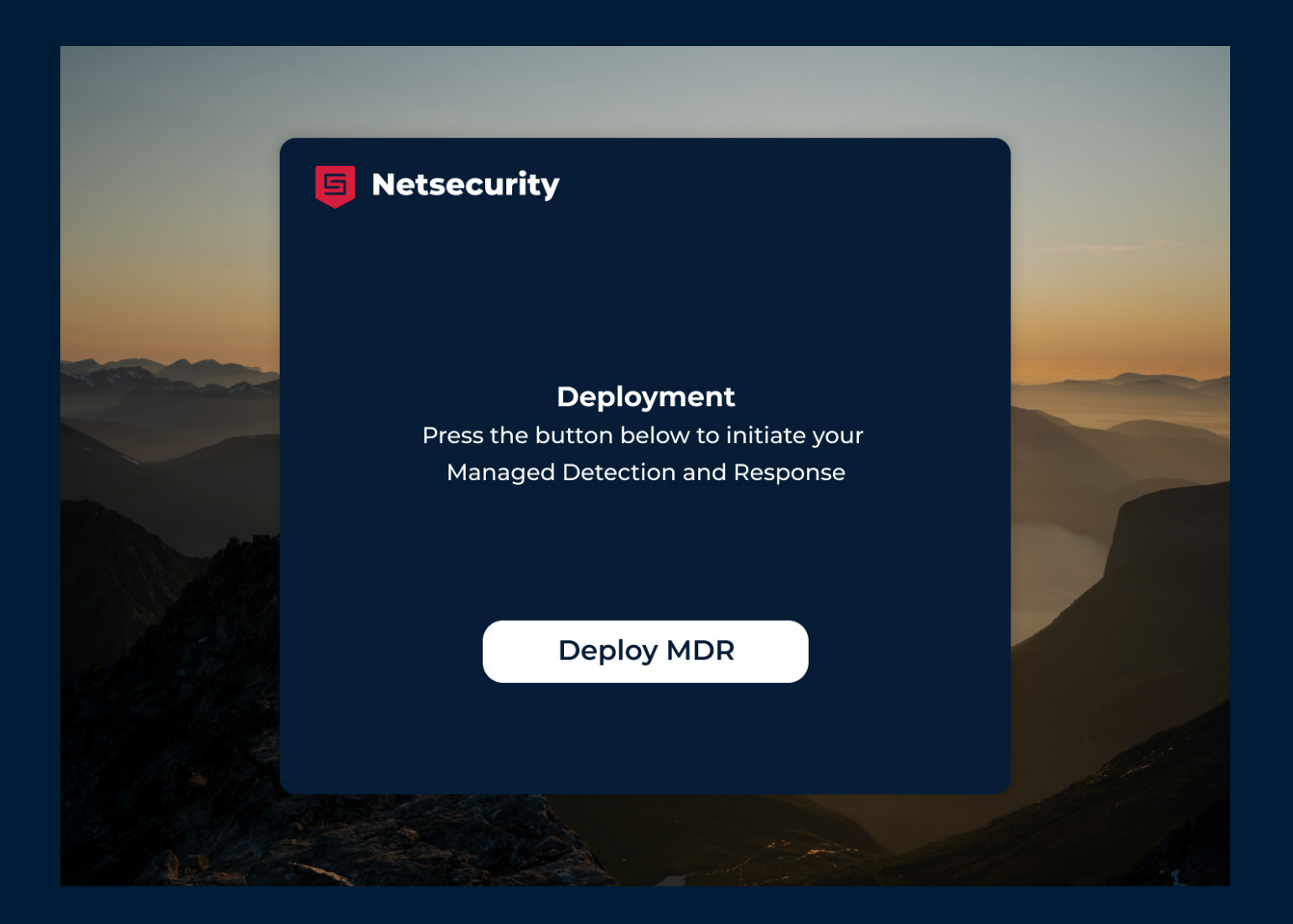

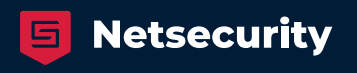

#### Step 8 - Completion Screen

Once the configuration is complete, check that a confirmation email is received. If no confirmation is received, or if any issues occur during the setup, please contact support.

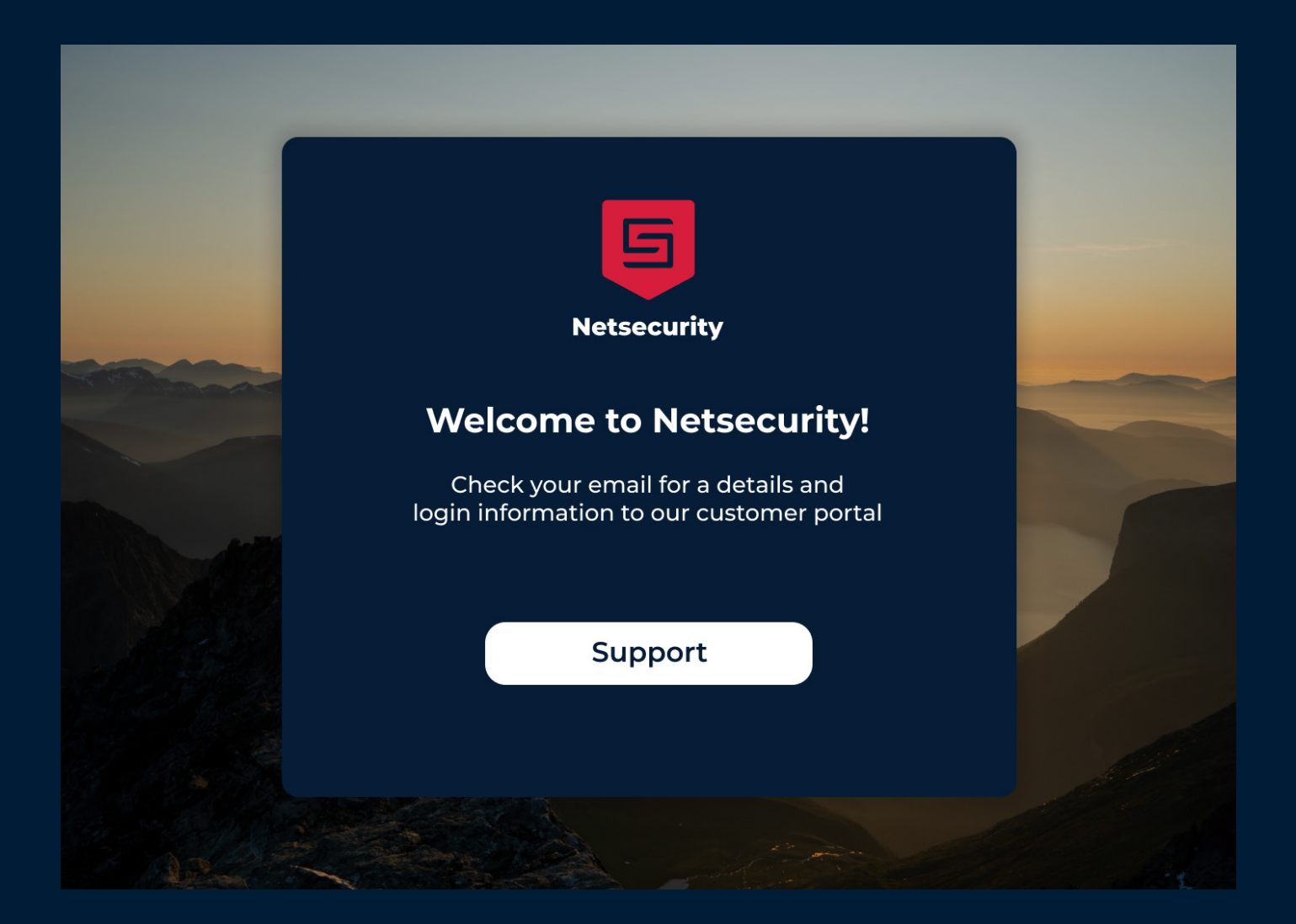

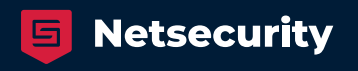